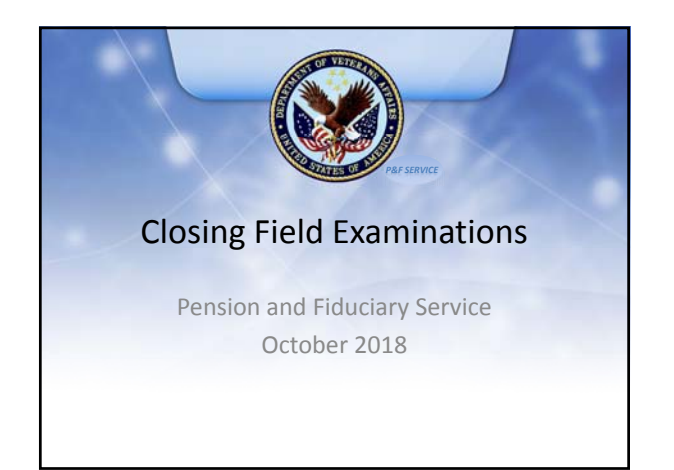

## Objectives

- Review a field examination for completeness
- Certify a fiduciary appointment in BFFS
- Input and authorize a fiduciary fee in BFFS
- Finalize correspondence and documentation
- Upload documents to eFolder

8

- Update BFFS beneficiary record and schedule future control
- Explain requirements for a properly titled account
- Update corporate record and process change of fiduciary command (CFID)
- Select and close a work item (WI) in BFFS

## References

- FPM 2.B.1.b, Content Requirements for Requests
- FPM 2.D.4.m, Determining a Fiduciary for a Beneficiary with a Previously Established Court Appointment
- FPM 2.D.7, Authorizing Fees for Fiduciaries
- FPM 2.D.9, Follow-up Actions for Adult Beneficiaries
- FPM 2.1, Field Examination Documentation
- FPM 3.B.1, When a Fiduciary Must Account
- FPM 3.D.5.b, Verification of Accounts, and Funds Under Management

### **FPG** Articles and Guides

- FPG, Field Examination Submission
- FPG, Field Examination Analysis
- FPG, Fiduciary Appointment and Fiduciary Fee Approval and Review
- FPG, Creating Letters and Forms from FELux
- FPG, Beneficiary Record
- FPG, Fiduciary Record Management
- FPG, BFFS Tasks

8

8

8

- Share User Guide
- VBMS User Guide

## **Review for Completeness**

- Evidence of how field examination initiated
- Field examination report
- Supporting documentation

## **Appoint Fiduciary**

- Letters of Appointment (Certified copy if applicable)
- Certification of fiduciary in BFFS
- VA Form 21P-555, Certificate of Legal Capacity to Receive and Disburse Benefits and Fee Authorization

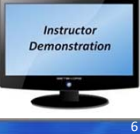

## **Fiduciary Fees**

- Maximum of 4% for fiduciary services
- Approved in BFFS by hub manager or designee
- VA Form 21P-555, Certificate of Legal Capacity to Receive and Disburse Benefits and Fee Authorization
- Beneficiary Fee Notice Letter
- Fiduciary Fee Notice Letter

8

8

8

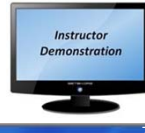

## Notification Letters

- Fiduciary Notification Letter
- Beneficiary Notification Letter
- Beneficiary Bond Notification Letter (if applicable)
- Successor Initial Appointment Letter

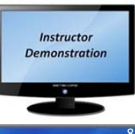

## Uploading to the eFolder

- BFFS documents stored for three months
- All documents must be stored in the eFolder

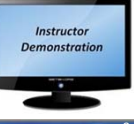

## Update BFFS Beneficiary Record

• Update Beneficiary

- Review all beneficiary and fiduciary record fields
- Manual input as needed

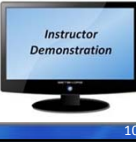

## Schedule Future Control

• Diary Date

8

- System Proposed
- Future field examination diary dates
- Future accounting diary dates

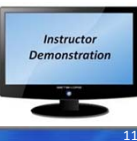

| Suture Field Examinations            |                                                   |                                                                                                    |
|--------------------------------------|---------------------------------------------------|----------------------------------------------------------------------------------------------------|
| Type of Examin                       | ation Schedul                                     | ng Requirements                                                                                                    |
| First follow-up f examination        | ield One yea<br>field exa                         | r after the Initial Appointment (IA)<br>mination                                                                                                    |
| Subsequent follo<br>field examinatio | ow-up • 12 mo<br>n • 13–24<br>• 25–36             | onths in poor situations<br>months in good situations, and<br>months in excellent situations.                                                        |
| Streamlined fiel examinations        | d • 24 mo<br>Stream<br>excell<br>• 36 mo<br>Media | onths for qualifying future<br>nlined Supervision case in an<br>ent situation<br>onths for a spouse payee and<br>raid \$90 in an excellent situation |
| SDP Beneficiarie                     | • First f<br>• Follow                             | ollow-up within 6 months<br>v-up every year or less thereafter                                                                                       |
| Temporary Fidu                       | ciaries • SIA ex                                  | am/appointment within 120 days                                                                                                    |

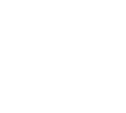

#### **Future Accountings**

- Annually, or less on case-by-case basis
- Fiduciaries required to account:

8

8

- Funds under management exceeds \$10,000
- Fiduciary deducts a VA-authorized fee
- VA benefits equal to or exceeding 100% disability rating
- Upon death of a beneficiary with no valid will or heirs whose FUM would forfeit to a State
- Appointment of temporary fiduciary
- To determine proper administration of VA benefits

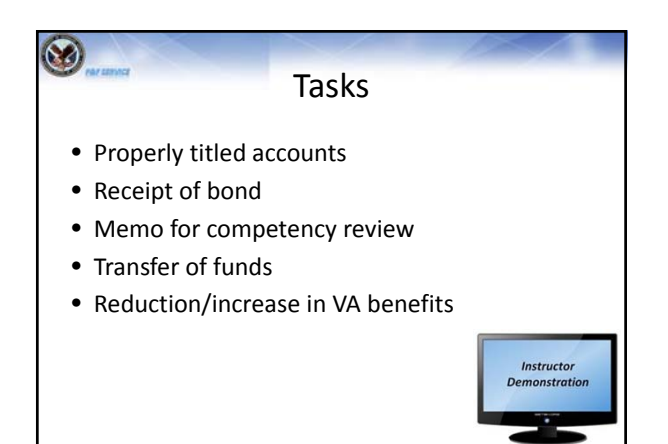

## **Properly Titled Accounts**

- Properly registered checking or savings
- (Beneficiary's Name), by (Fiduciary's Name), Federal Fiduciary
- Confirmed at accounting or next field exam

# Change of Fiduciary Command Appropriate use of CFID

- Execute CFID in Share
- Types of fiduciary designations in Share
- Share User Guide: http://css.vba.va.gov/Share/

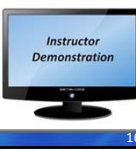

## Select and Close Work Item

- Navigate to WI Queues in BFFS
- Review field examination and documentation
- Complete actions to close examination in BFFS
  - Confirm updates to beneficiary record (push)
  - Update Fiduciary Record Manually
  - Confirm 555/0520 boxes selected
  - Ensure proper FE credit
- Select complete exam

8

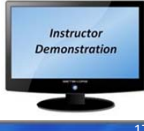

| Processing Work Items               |           |                                                        |  |
|-------------------------------------|-----------|--------------------------------------------------------|--|
| Field Examination Type              | Work Item | FPG Article                                            |  |
| Initial Appointment<br>(Adult)      | 511       | Processing Adult Initial Appointment<br>Work Items     |  |
| Initial Appointment<br>(Minor)      | 516       | Processing Minor Initial<br>Appointment Work Items     |  |
| Successor Initial<br>Appointment    | 513       | Processing Successor Initial<br>Appointment Work Items |  |
| Scheduled/Unschedule<br>d Follow-up | 521/522   | Processing Follow Up Field<br>Examinations             |  |
| Streamlined Follow-up               | 531       | Streamlined Field Examinations                         |  |
| Non-Program<br>Examination          | 540       | Processing Non-Program Work Items                      |  |
|                                     |           |                                                        |  |

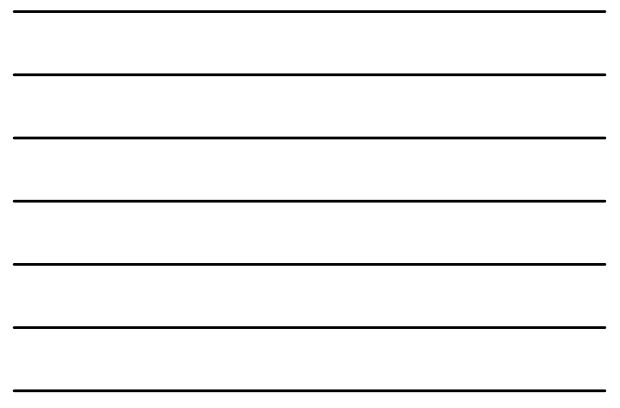

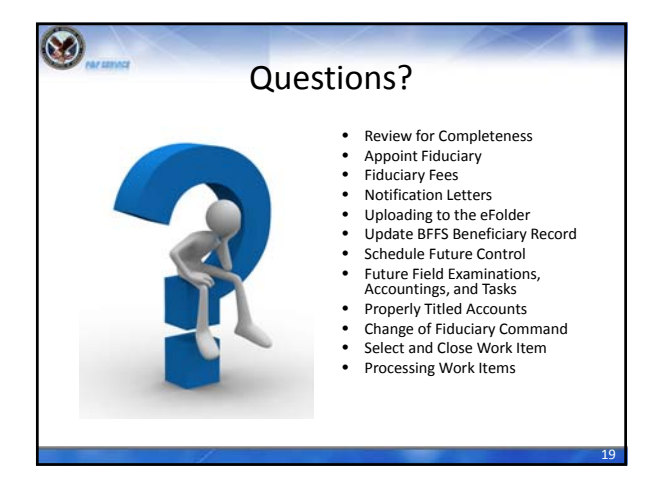

## TMS Survey and Assessment

- An assessment and satisfaction survey have been assigned to you in TMS.
- You must pass the assessment prior to completing the survey.

8

• Be sure to complete the survey in TMS to receive credit for this training.